## **GETTING READY TO USE ZOOM FOR THE FIRST TIME**

**STEP 1: Create an account.** Visit <u>Zoom</u> and sign up to create a free account. Be sure to note the email you used to create the account as well as the password!

**STEP 2: Download Zoom Client.** Visit the link below (for your respective device) and download the free software/app

Windows/Mac Chromebook iPhone Android

## JOINING A ZOOM MEETING

There are several ways to join a Zoom meeting:

**Existing link** (WE WILL BE USING THIS OPTION). Click on a Zoom meeting link provided via email, and the software/app should automatically open

**Joining a meeting through the software/app.** Open the software/app. Click 'Join a Meeting'. Enter the provided meeting ID

## **COMMON MEETING ACTIONS**

**Mute/Unmute.** It is recommended that you keep your connection on 'Mute'. To toggle betweenmute and unmute, press the mute/unmute button in the bottom left

**Video.** It is recommended that video be on during official meetings. Video can be turned on by pressing 'Start Video' in the bottom left; video can be stopped by pressing 'Stop Video'. To those new to using Zoom - don't forgot when you have toggled your video on!

**Chat.** To send an message to the group, click 'Chat', type a message, and send to the group

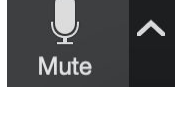

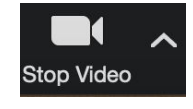

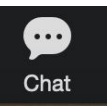